TO: EPSON 愛用者

FROM: EPSON 客服中心

主題敘述: Epson WorkForce WF-7011 如何自動選取不同紙張格式列印

步驟1、請先進入「控制台」並點選「裝置和印表機」功能,進入後再點選「WF-7011」 驅動程式後按右鍵,再點選「印表機內容」功能。

| EPSON WF-2630 Series                                                        | 印表機和傳真                                  | 印题   | 表機和傳真                |  |
|-----------------------------------------------------------------------------|-----------------------------------------|------|----------------------|--|
| DEPSON WF-3520 Series 1                                                     | 印表機和傳真                                  | 印書   | 表機和傳真                |  |
| EPSON WF-7011 Series                                                        | 印主脚和庙吉<br>本美列的工作(E)                     | £113 | 「機和傳真                |  |
| EPSON WF-7511 Series EPSON WP-4531 Series (FAX) EPSON XP-202 203 206 Series | 量有为中工FF(C)<br>設定成預設的印表機(A)<br>列印喜好設定(G) | 2    | 機和傳真<br>機和傳真<br>機和傳真 |  |
| 🚔 Fax                                                                       | 印表機內容(P)                                |      | 機和傳真                 |  |
| Microsoft XPS Document Writer                                               | 建立捷徑(S)                                 |      | 機和傳真                 |  |
| ● WP-4531 Series(網路)                                                        | 疑難排解(T)<br>移除裝置(V)                      |      | 機和傳真                 |  |
| ●                                                                           | 內容(R)                                   |      |                      |  |

步驟2、再點選「選購品設定」功能。

| fir                           | 共用                                      | 連接埠           | 進階      | 色彩管理                                                       | 安全性                                                                   | 選購品設定                                          | 版本資訊               |
|-------------------------------|-----------------------------------------|---------------|---------|------------------------------------------------------------|-----------------------------------------------------------------------|------------------------------------------------|--------------------|
| -                             |                                         | EPSON         | WF-701: | 1 Series                                                   |                                                                       |                                                |                    |
| 位置(L)                         | ŝ                                       |               |         |                                                            |                                                                       |                                                |                    |
| 註解(C)                         | ):                                      |               |         |                                                            |                                                                       |                                                |                    |
|                               |                                         |               |         |                                                            |                                                                       |                                                |                    |
| TIPE/O                        |                                         |               |         |                                                            |                                                                       |                                                |                    |
| 型號(U                          | ):                                      | EPSON V       | VF-7011 | . Series                                                   |                                                                       |                                                |                    |
| 型號(O<br>功能                    | ):                                      | EPSON V       | VF-7011 | . Series                                                   |                                                                       |                                                |                    |
| 型號(O<br>功能<br>色彩              | ):<br>: 是                               | EPSON V       | VF-7011 | . Series<br>可使                                             | 用紙張:                                                                  |                                                |                    |
| 型號(O<br>功能<br>色彩<br>雙面        | ):<br>: 是<br>: 是                        | EPSON V       | VF-7011 | . Series<br>可使<br>A4                                       | 用紙張:<br>210 × 29                                                      | 7 mm                                           | ×                  |
| 型號(O<br>功能<br>色彩<br>雙面<br>裝訂  | ):<br>: 是<br>: 是<br>: 否                 | EPSON V       | VF-7011 | . Series<br>可使<br>A4<br>102                                | 用紙張:<br>210 x 297<br>x 15 cm (<br>x 18 cm (                           | 7 mm<br>(4 x 6 in)<br>5 x 7 in)                | •                  |
| 型號(O<br>功能<br>色 雙 裝<br>支<br>度 | ):<br>: 是<br>: 是<br>: 否<br>: 不明         | EPSON V       | VF-7011 | . Series<br>可使<br>A4<br>103<br>133<br>A6                   | 用紙張:<br>210 x 297<br>x 15 cm (<br>x 18 cm (<br>105 x 14)              | 7 mm<br>4 x 6 in)<br>5 x 7 in)<br>8 mm         |                    |
| 型號(D<br>功能<br>登 裝 速 最<br>支    | ):<br>: 是<br>: 子<br>: 子<br>: 不明<br>解析度: | EPSON V<br>不明 | VF-7011 | . Series<br>可使<br>A4<br>10<br>3<br>3<br>A6<br>A5           | 用紙張:<br>210 x 297<br>x 15 cm (<br>x 18 cm (<br>105 x 14/<br>148 x 21( | 7 mm<br>4 x 6 in)<br>5 x 7 in)<br>8 mm<br>0 mm | •                  |
| 型號(O<br>助能 一                  | ):<br>: 是<br>: 否<br>: 不明<br>解析度:        | EPSON V<br>不明 | VF-7011 | . Series<br>可使<br>A4<br>10;<br>13;<br>A6<br>A5<br>喜好設定(E). | 用紙張:<br>210 x 297<br>x 15 cm (<br>x 18 cm (<br>105 x 148<br>148 x 21( | 7 mm<br>4 x 6 in)<br>5 x 7 in)<br>8 mm<br>0 mm | へ<br>一<br>マ<br>(T) |

步驟3、點選「印表機設定」功能。

| 般 | 共用   | 連接埠 | 進階 | 色彩管理 | 安全性 | 選購品設定 | 版本資評 |
|---|------|-----|----|------|-----|-------|------|
| Ţ | 1    |     |    |      |     |       |      |
|   | 印表機論 | 定   | 1  |      |     |       |      |
|   |      |     |    |      |     |       |      |
|   |      |     |    |      |     |       |      |
|   |      |     |    |      |     |       |      |
|   |      |     |    |      |     |       |      |
|   |      |     |    |      |     |       |      |
|   |      |     |    |      |     |       |      |
|   |      |     |    |      |     |       |      |
|   |      |     |    |      |     |       |      |
|   |      |     |    |      |     |       |      |
|   |      |     |    |      |     |       |      |
|   |      |     |    |      |     |       |      |
|   |      |     |    |      |     |       |      |
|   |      |     |    |      |     |       |      |
|   |      |     |    |      |     |       |      |
|   |      |     |    |      |     |       |      |
|   |      |     |    |      |     |       |      |

步驟4、此時即可設定兩個紙匣不同紙張格式。

| 運紙匣1             | A3 🔻        |  |
|------------------|-------------|--|
| 進紙匣2             | _A4 	▼      |  |
|                  | □ 紙張大小的通知訊息 |  |
| 」表機設定            |             |  |
|                  |             |  |
|                  |             |  |
| 關閉電源定時器          | [4小時 ▼]     |  |
| 列印狀態表            |             |  |
| 比螢幕上的設定不符合印表機上的貨 | r<br>孫設定。   |  |
| 巴用状態表宣有日則的印表儀說正。 |             |  |